## DUE TO CORONAVIRUS (COVID-19), YOU CAN ACCESS THE LIBRARY ELECTRONIC RESOURCES AT HOME

## A SIMPLIFIED GUIDE TO ACCESSING ELECTRONIC RESOURCES REMOTELY

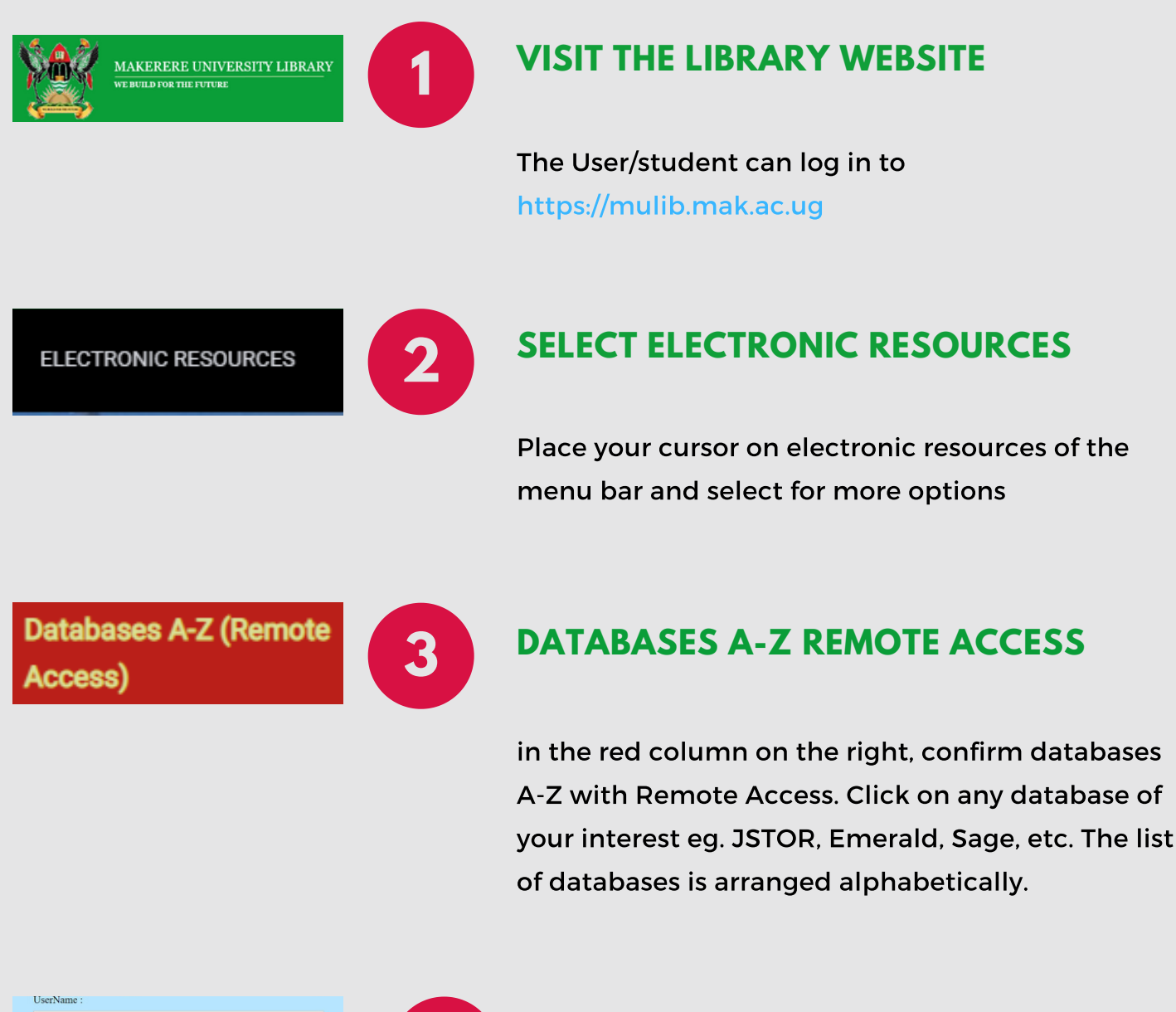

YOU WILL BE PROMPTED TO LOGIN

Login using your Makerere University webmail address as the username e.g. username@college.mak.ac.ug and then enter the corresponding password.

Students without university emails can use the authentication details provided upon request.

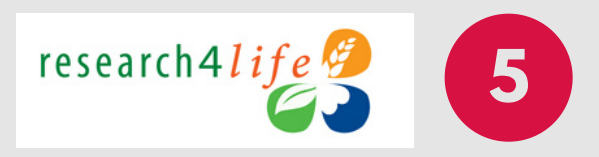

## **RESEARCH4LIFE RESOURCES**

- Login to http://login.research4life.org
- On campus access is by IP restriction
- Off campus access details are provided to all library registered users.

You can find out more details from the E-

Resources coordinator at

ckobusingye@mulib.mak.ac.ug

## **CONTACT US**

username

Password :

Makerere University Library P.O.Box 16002 Kampala Uganda Tel: +256414531041/533735 Fax: +256414540374 Email: universitylibrarian@mulib.mak.ac.ug URL: https://mulib.mak.ac.ug

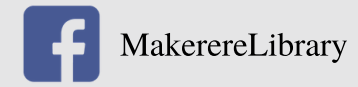

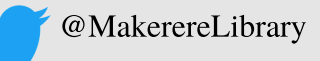

CREATED BY PATRICK SEKIKOME, MAKERERE UNIVERSITY LIBRARY, 2020